Después del **ataque informático** es necesario haber generado una nueva contraseña para acceder a los aplicativos UAB. Si todavía no lo ha hecho, vaya al **paso 1**. Si ya lo ha hecho, puede ir directamente al **paso 2**.

## Paso 1

Para recuperar su número de usuario y generar una contraseña debe ir a <u>https://oim.uab.es/opwd/email</u> e indicar la dirección de correo electrónico personal que nos dio en el momento de solicitar el alta como director/a externo/a:

| ASIGNAR CONTRASENA                                                | Más información                                                                                                    |
|-------------------------------------------------------------------|----------------------------------------------------------------------------------------------------|
| Asignar la contraseña mediante el correo electrónico<br>personal. | Si ha facilitado a la UAB su<br>correo electrónico personal,<br>puede gestionar la contraseña<br>asociada a su NIU. |
| Correo electrónico                                                | <u>Cláusula de protección de</u><br>datos                                                                           |
| No soy un robot                                                   |                                                                                                    |
| ENVIAR VOLVER                                                     |                                                                                                    |

El sistema enviará su número de NIU y una clave OTP a la dirección de correo electrónico que haya indicado (si aparece el mensaje "su correo no está en el sistema, contacte con <u>ed.intranet@uab.cat</u>):

| ASIGNAR CONTRASEÑA<br>signar la contraseña mediante<br>versonal. | el correo electrónico | Más información<br>Introduzca la clave OTP que<br>ha recibido en el correo<br>personal para cambiar la<br>contraseña. |
|------------------------------------------------------------------|-----------------------|----------------------------------------------------------------------------------------------------|
| NIU<br>lave OTP                                                  | ← La<br>el            | o recibirá por correo<br>ectrónico                                                                                    |
| ontraseña NUEVA                                                  |                       |                                                                                                    |
| epita la contraseña NUEVA                                        | < ──                  | — Nueva contrase                                                                                                    |

Cuando haya completado todos los datos, vaya a "enviar" y el sistema le confirmará que la contraseña se ha generado correctamente.

## Pas 2

Una vez generada la contraseña, podrá acceder a Sigma-CDS desde el web https://sia.uab.es/

| UMB<br>de Baradiosa<br>de Baradiosa                                                  | trámites en línea                                          | ALUMINADO DE GRADO,<br>MASTER OFICIALES Y<br>DOCTORADO | ALUMINADO RESTO DE PDI PA:                                                                                                    |  |
|--------------------------------------------------------------------------------------|------------------------------------------------------------|--------------------------------------------------------|----------------------------------------------------------------------------------------------------|--|
| PDI                                                                                  | Enlaces de interes                                         | Servicios                                              |                                                                                                    |  |
| Sigm@ - CDS                                                                          | Manual del Campus Docent Sigm@                             | Campus Virtual de la UAB                               | Nuevo aviso!                                                                                                    |  |
| Consulta de permisos                                                                 | 🛑 Estadisticas de uso del Campus Docent Sigm@              | 😑 Transparencia del Plan docente                       | Recuperación de servicios                                                                                                    |  |
| Servicio de nóminas 🧧                                                                | Tutorial: las actas de evaluación del Campus Docente Sigm@ | Consulta de horarios                                   | Estamos trabajando en la recuperación progresiva de los servicios de es                                                           |  |
| 🕒 Mentoring and Supervising Theses 😕 🕒 Videos ayuda doctorado Gestión de contraseñas |                                                            | Gestión de contraseñas                                 | página. Encontraras los servicios activos resaltados o abiertos.                                                                  |  |
| EGRETA                                                                               |                                                            | Mantenimiento datos personales                         | Gracias por tu comprensión.                                                                                                    |  |
|                                                                                      |                                                            | Peticiones de servicios informáticos 🦻                 | Nuruun avitent                                                                                                    |  |
|                                                                                      |                                                            | Sigm@- Utilidades                                      |                                                                                                    |  |
| Acceso al Webmail 👎                                                                  |                                                            | Abertura e-campus                                      |                                                                                                    |  |
|                                                                                      |                                                            | Salida del Servicio de autentificación central         | El antiguo entorno de correo y colaboración ( <u>https://e-campus.uab.cat/</u> )<br>webe a actar disposible. Más información aquí |  |
|                                                                                      |                                                            | Acceso a Correo de Alumnos (e-campus) 🤛                | viene a estal disponible, was information <u>agai</u>                                                                             |  |
|                                                                                      |                                                            | Solicitud de la tarjeta universitaria                  | Nuevo aviso!                                                                                                    |  |
|                                                                                      |                                                            | Activación de la tarjeta universitaria                 | Encuestas de evaluación de la actuación docente<br>del profesorado y Encuesta de evaluación de                                    |  |

Г

La primera pantalla que le aparecerá es esta y deberá clicar en "identifícate con tu cuenta UAB":

| Inicia sesión                                                            |  |
|--------------------------------------------------------------------------|--|
| Estás accediendo a SIGMA                                                 |  |
| Identifícate con tu cuenta UAB                                           |  |
| El formato de tu cuenta UAB es NIU@uab.cat                               |  |
| <ul> <li>Preguntas frecuentes</li> <li>Gestión de contraseñas</li> </ul> |  |
| Canales de comunicación: Canal TIC                                       |  |
| Centre d'Asistència i Suport - CAS<br>Incidencias informáticas           |  |
| +34 93 581 21 00<br>cas@uab.cat                                          |  |

En la siguiente pantalla debe indicar su usuario (NIU) con este formato: <u>niu@uab.cat</u> (por ejemplo: <u>1234567@uab.cat</u>) y clicar en "siguiente":

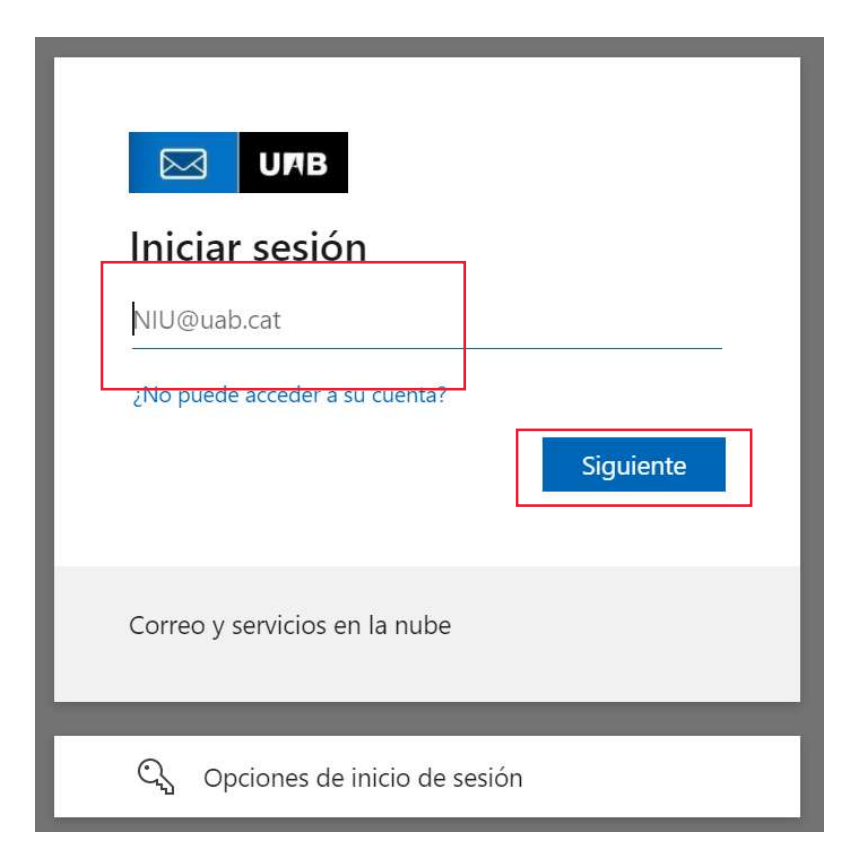

A continuación, debe indicar la contraseña y clicar "iniciar sesión":

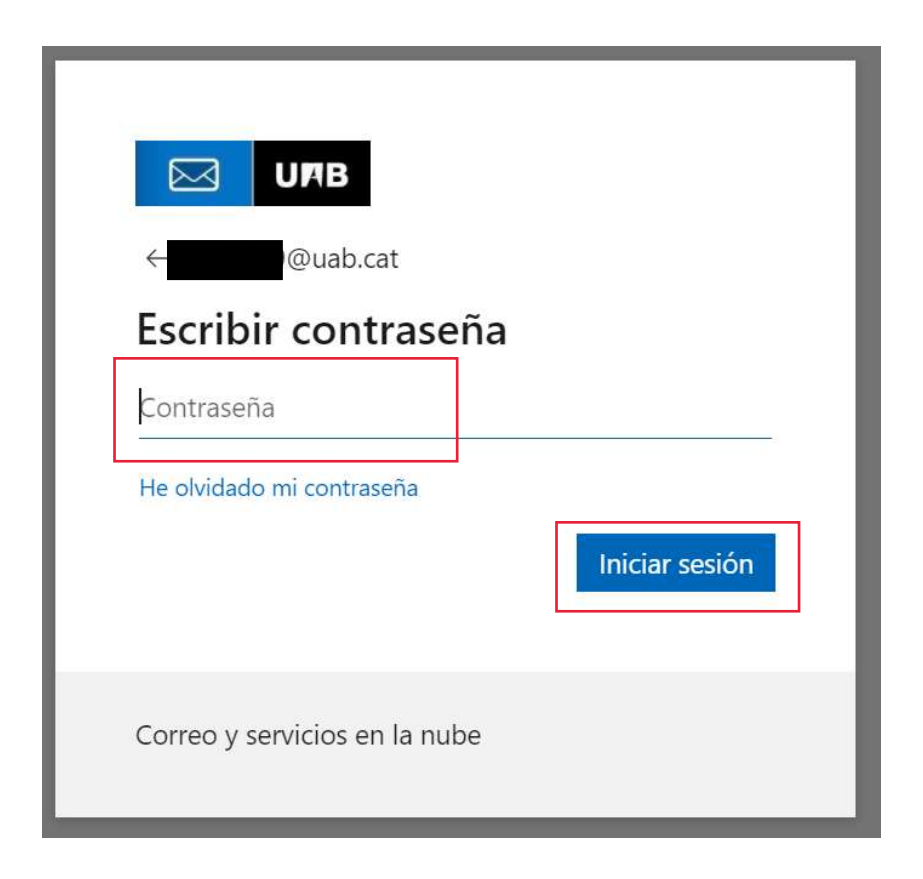

A continuación, le aparecerá esta pantalla, donde debe clicar "siguiente":

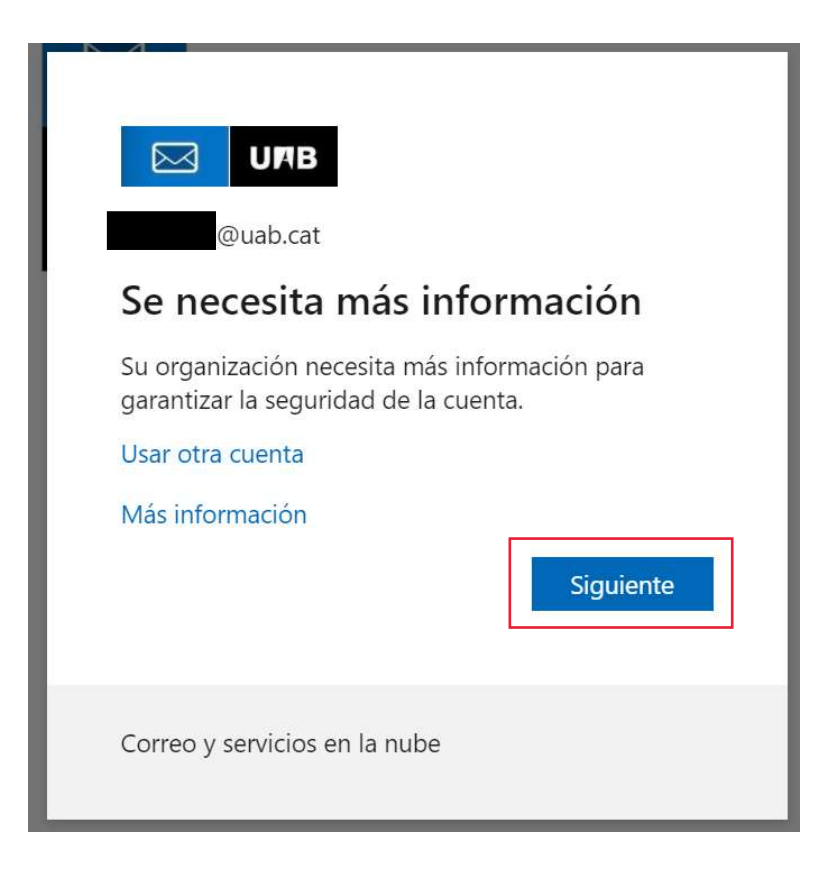

El sistema le pedirá un número de teléfono personal para enviarle un SMS o realizar una llamada de verificación. Cuando rellene estos datos, debe clicar otra vez "siguiente":

| Comprobación de seguridad adicional                                                                                   |  |
|----------------------------------------------------------------------------------------------------|--|
| oteja su cuenta agregando más comprobación de teléfono a su contraseña. Ver vídeo para saber cómo<br>oteger su cuenta |  |
| Paso 1: ¿De qué manera deberíamos ponernos en contacto con usted?                                                     |  |
| Seleccione su país o región 🗸                                                                                         |  |
| Método<br>O Enviarme un código mediante mensaje de texto<br>Llamarme                                                  |  |
| Siguiente                                                                                                    |  |
| Sus números de teléfono sólo se usarán para proteger su cuenta. Se aplicará la tarifa estándar de<br>teléfono y SMS.  |  |

Una vez hecha la verificación por SMS o mediante una llamada, el sistema le dará acceso a Sigma:

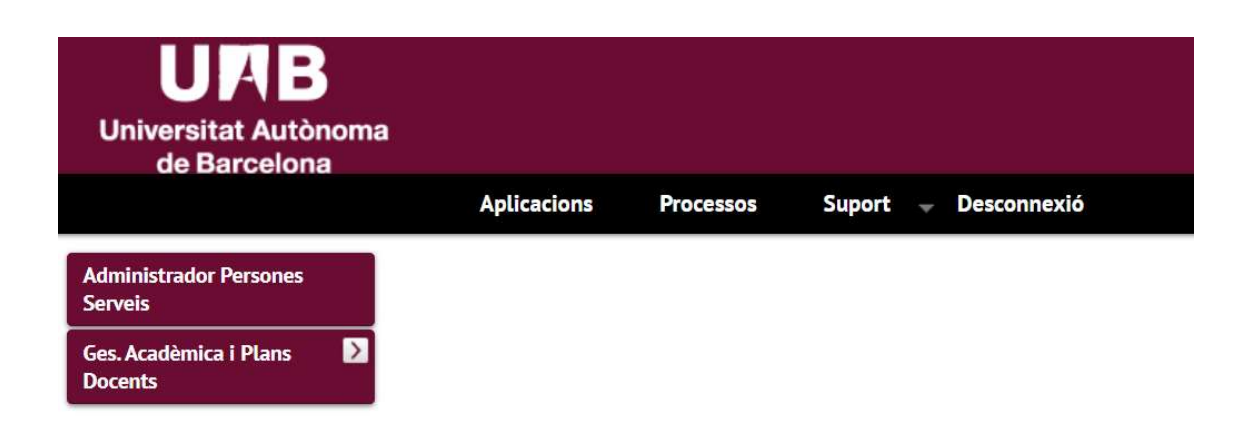

Una vez en Sigma, aquí encontrará las **instrucciones para validar el depósito** de tesis en este enlace: https://www.uab.cat/web/estudios/escuela-de-doctorado/deposito-online-de-la-tesis-validaciondirectores-y/o-tutores-1345802834624.html